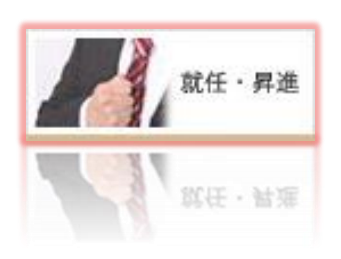

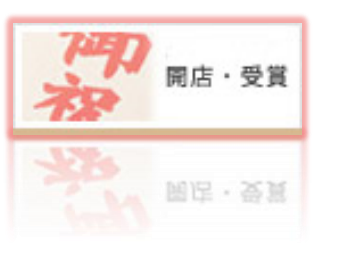

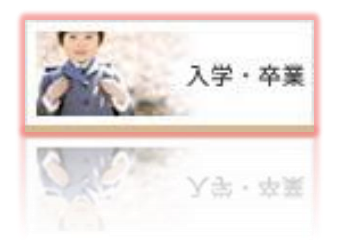

### 電報サービス **VERY CARD**

# <u>複数同時申込</u>ご利用マニュアル

- **P2** ・・・複数同時申込について
- **P3~9** ・・・ご利用方法

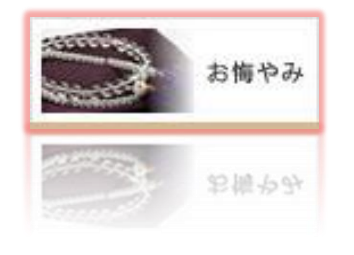

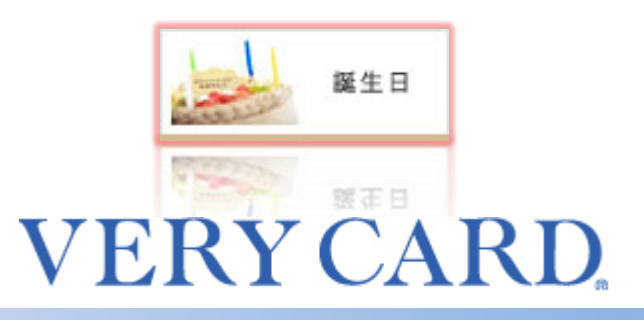

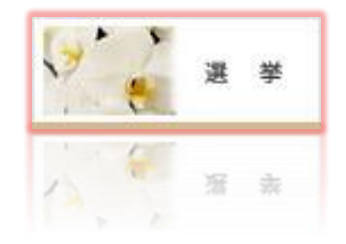

更新日 2025年1月

### 複数同時申込について

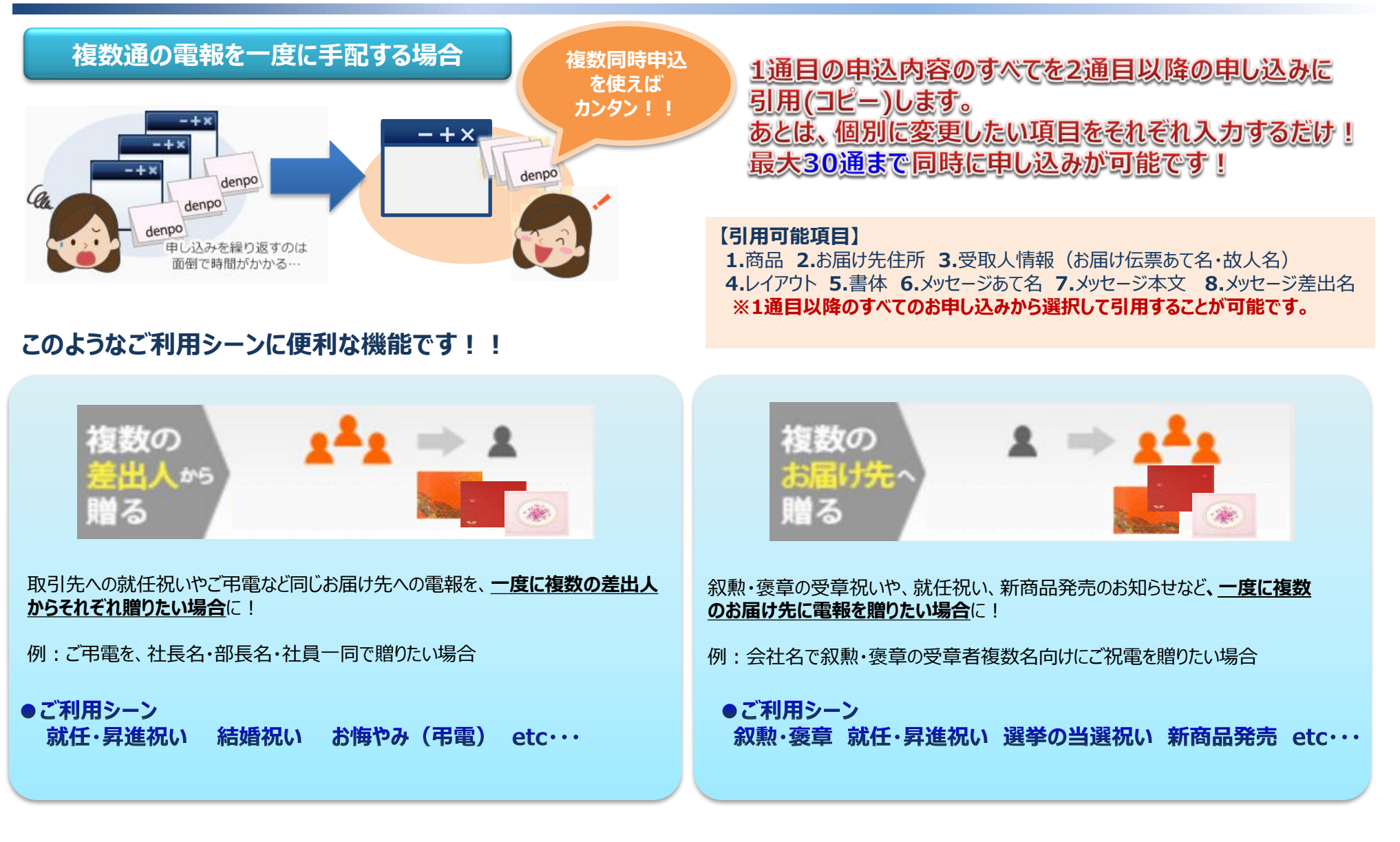

#### ◆ TOP画面から複数同時申込を選択

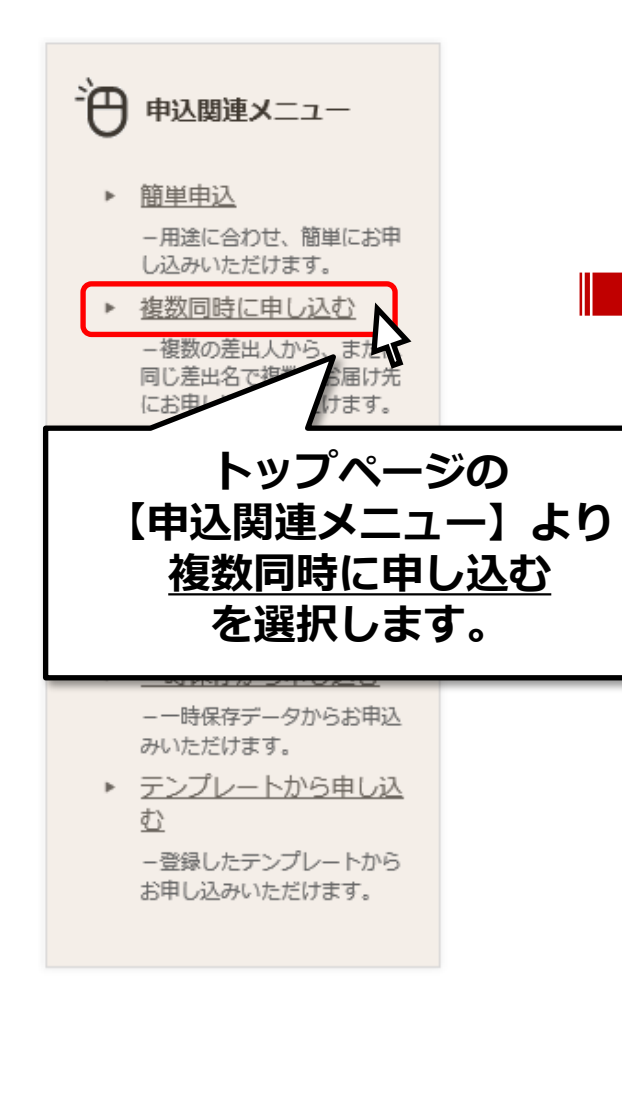

#### 全ての申し込みに対しての 統一情報となります。 お届け先情報・メッセージ入力 複数同時申込のご利用方法はこちら 🗔 あくまでも参考情報ですので、電報のお届けは「お届け希望日時」にもとついて行います。 参考情報 ◉ お祝い ○ お悔やみ ◎ 用途 \_\_\_\_ ~ ▲ 式曲有無 一 式典あり ● 式典なし 式典開始日時 --年--月--日 ---:--※お届け希望日時をご選択ください。 2024 ~年 4 ~月 15 (月) ~日 -- ~ ◎ お届け希望日時 🜗 入力ポイント ※複数同時申込では一時保存は利用できませんのでご注意ください。

※ご希望日時のお届けが出来ない場合は、住所を選択した際や、次の画面にすす む際にエラーを表示いたします。

#### 東京都中央区銀座

| 選択されたご住所 | ご希望日(2016年08月17日)のお届けができません。<br>選択のご住所へお届けをご希望の場合は、次の方法をご検討ください。<br>①全てのお届け希望日時を変更する。<br>②複数同時申込ではなく個別でお届け希望日時を変更して申し込む。 |
|----------|----------------------------------------------------------------------------------------------------|
|          |                                                                                                    |

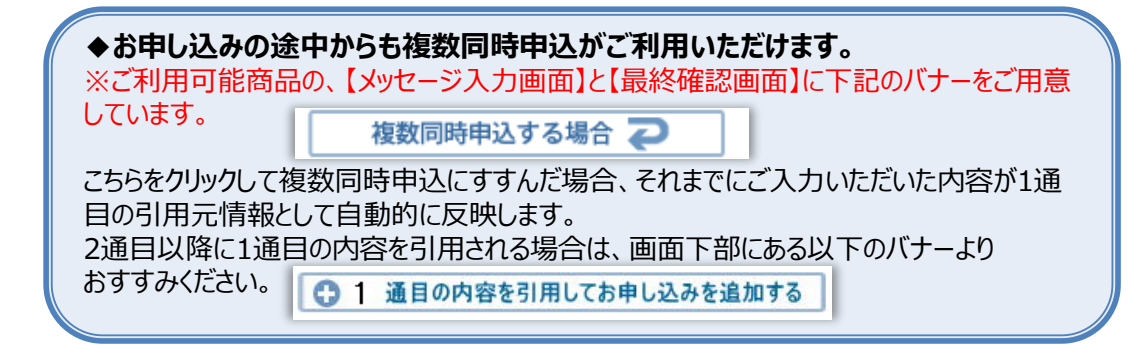

佐川ヒューモニー株式会社

◆ 参考情報・お届け希望日時の入力

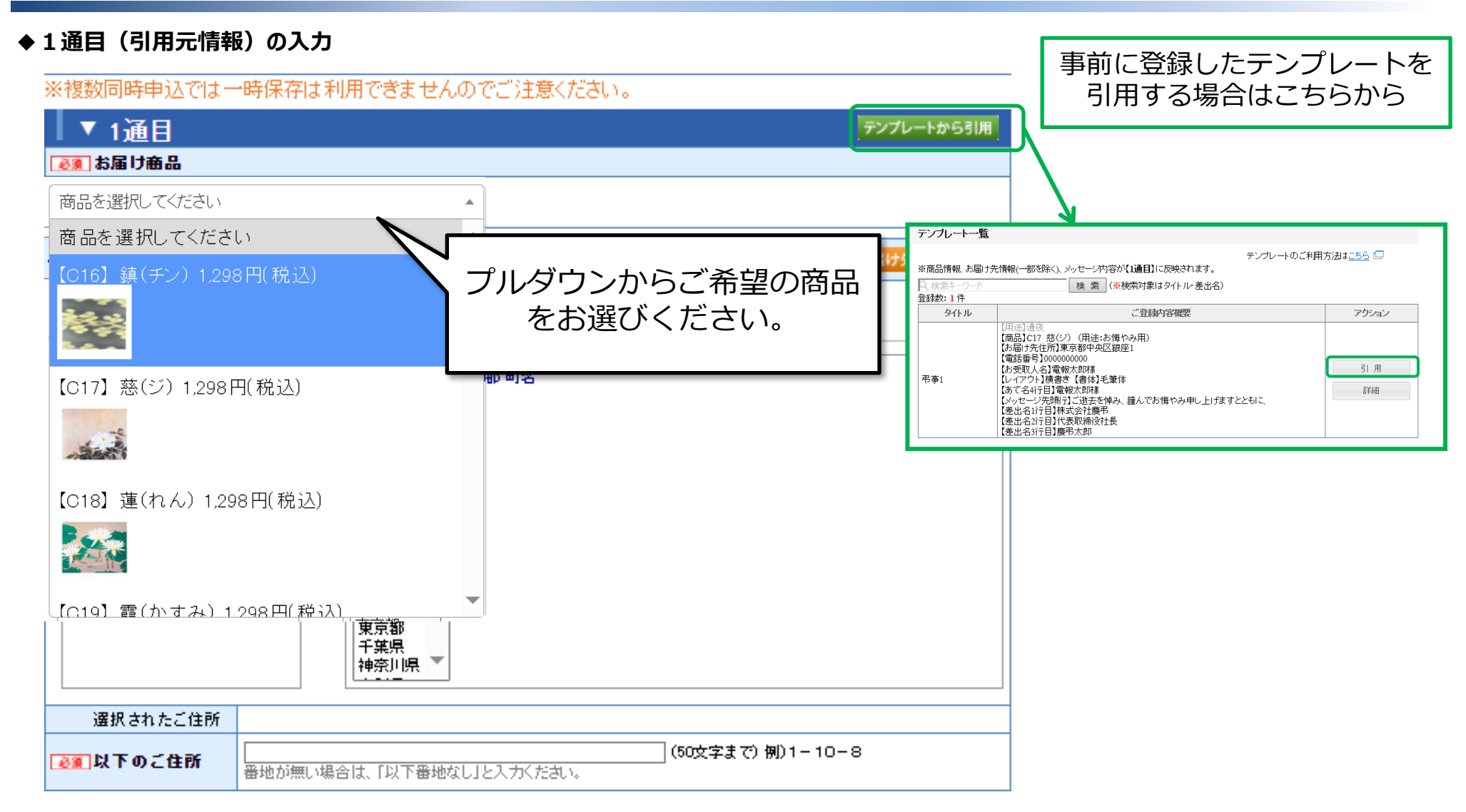

◆1通目(引用元情報)の入力

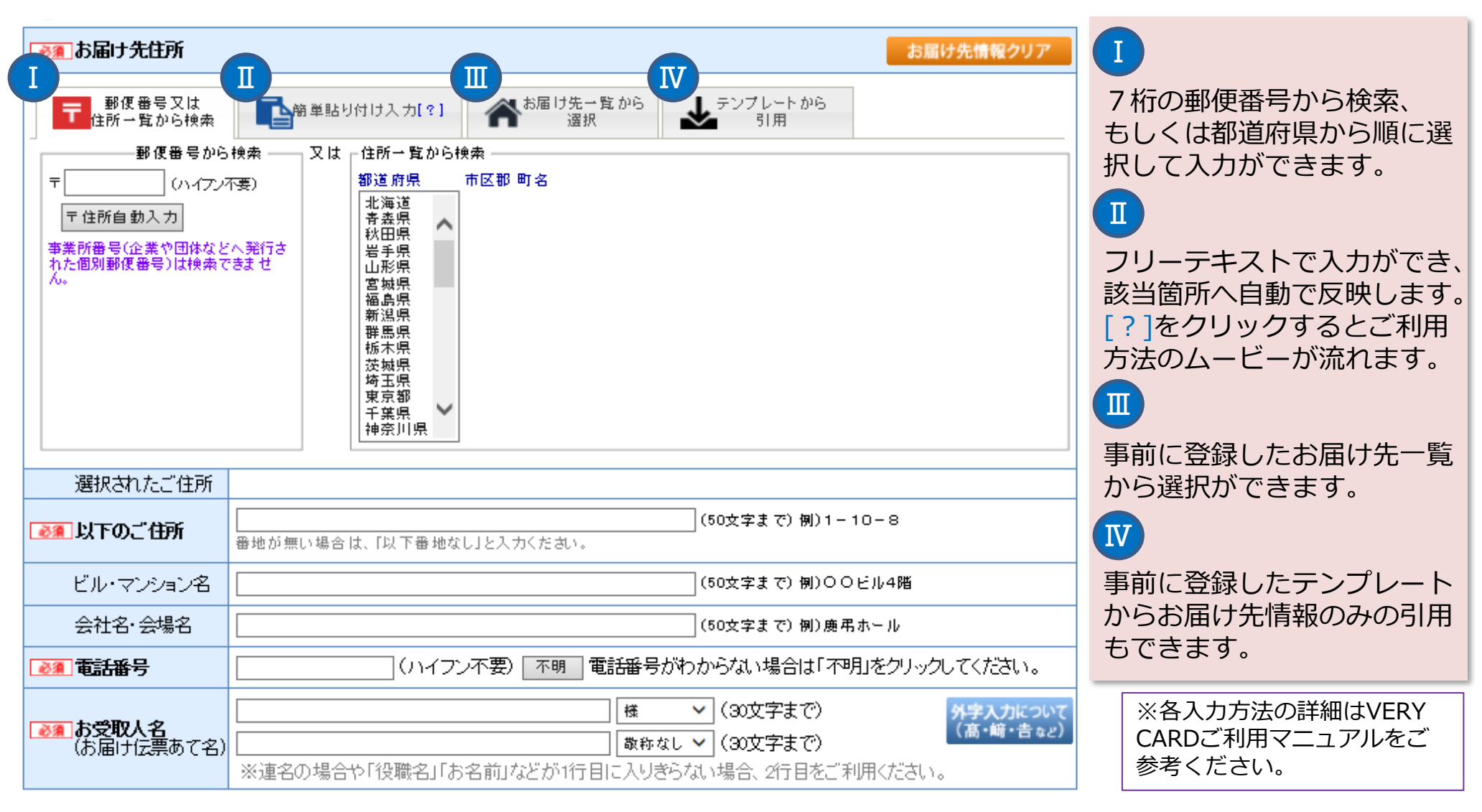

◆1通目(引用元情報)の入力

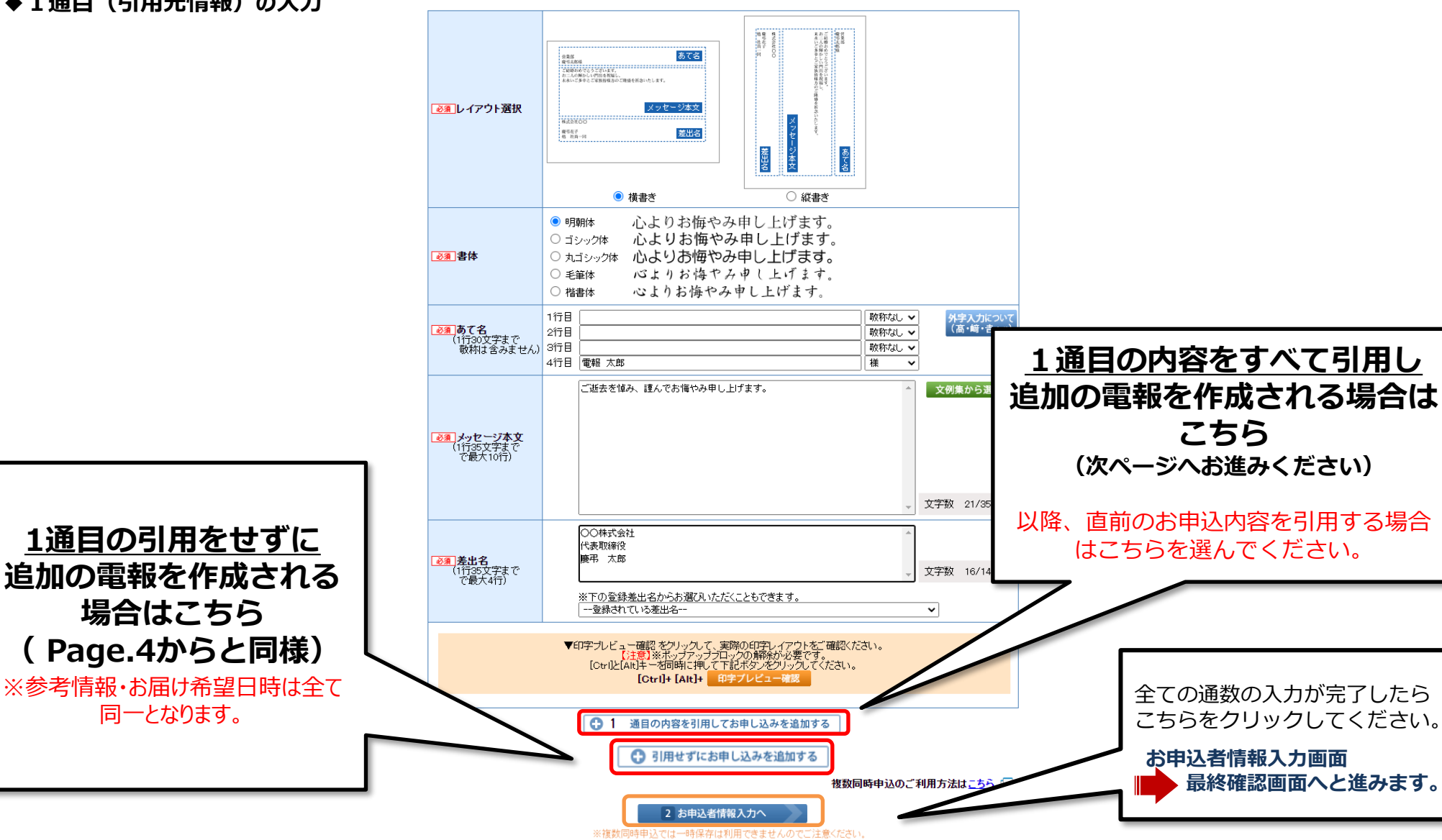

#### ◆2通目以降の申し込み ※以降の申し込みを追加する場合は同様の操作をくりかえしてください。

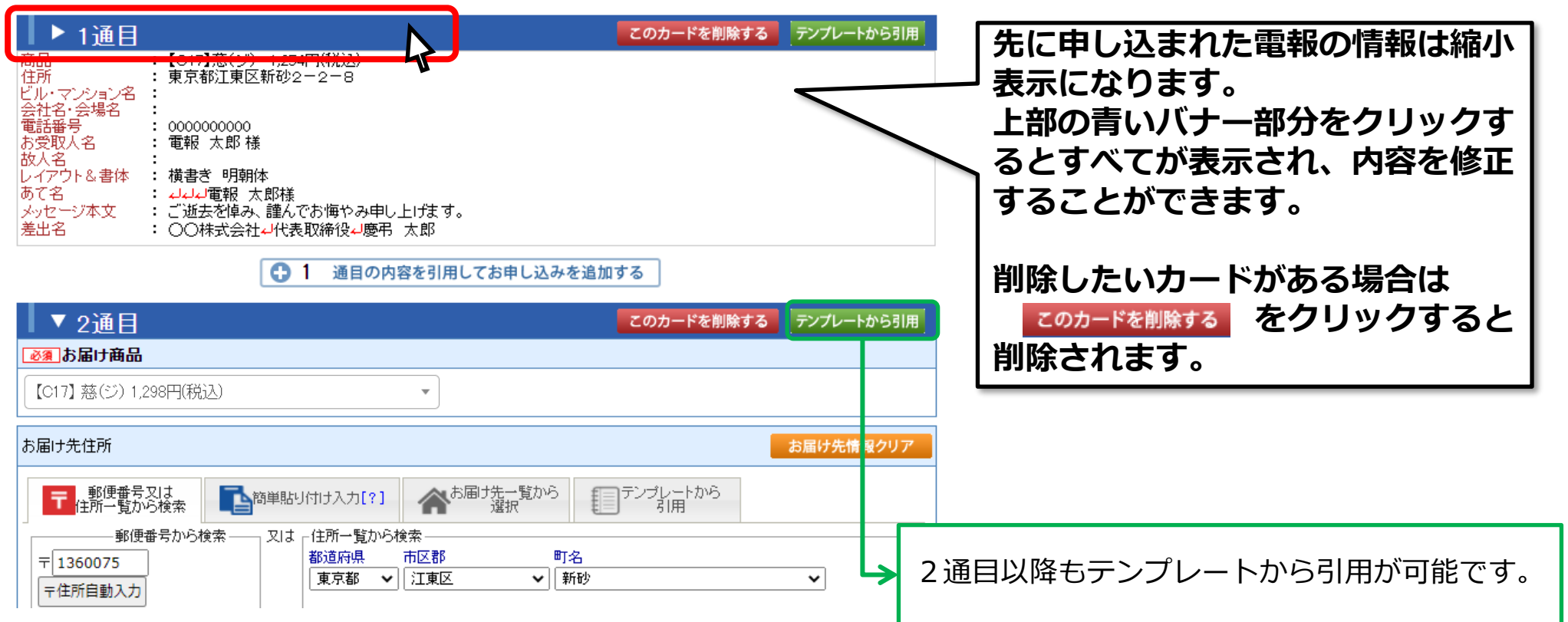

◆2通目以降の申し込み ※以降の申し込みを追加する場合は同様の操作をくりかえしてください。

| ▼2通目                                         | このカードを削除する デンプレートから引用                                                                                                    |                            |
|----------------------------------------------|----------------------------------------------------------------------------------------------------|----------------------------|
| (C17) 菜(ジ) 1 298円(税)                         | 53)                                                                                                    |                            |
| +84442                                       | 00-00 <sup>-0</sup>                                                                                                    |                            |
| お届け先任所                                       |                                                                                                    |                            |
| 〒 部便番号义は<br>住所一覧から検索                         |                                                                                                    |                            |
| ±1360075                                     |                                                                                                    |                            |
| 〒住所自動入力<br>李家所書写(企業で回体など                     |                                                                                                    |                            |
| A.                                           | (could ※()内の地名は表示されませんので「以下のご住所」欄にこ入力ください。                                                                                          |                            |
|                                              | お申込時間         最短お届け日         お届け時間指定           14時まで         当日         「その日中」の指定が可能です<br>(夕方以降のお届けとなる場合があります))                     |                            |
|                                              | 10時本で     10時本の毎月時間の指定が可能です     (ご指定時間にまで)の方間けどのります)     10年4-3月9日中の指定が可能です     10年4-3月9日中の指定が可能です                                  |                            |
| 選択されたご住所                                     | 100mg         200         (シ方し路のお園けとなる場合があります)           東京都江東区新砂                                                                   |                            |
| ●■ 以下のご住所                                    | 2-2-8<br>香地が興い場合は、「以下番地なし」と入力ください。                                                                                                  | 引用情報から変更したい箇所は             |
| ビル・マンション名                                    | (50文字まで) 例D〇〇ビル4階                                                                                                    |                            |
| 会社名·会場名                                      | (50文字まで)例)慶弔ホール                                                                                                    | <b></b>                    |
| ◎須電話番号                                       | 000000000 (ハイフン不要) 不明 電話番号がわからない場合は「不明」をクリックしてください。                                                                                 |                            |
| ● ● あままで ● ● ● ● ● ● ● ● ● ● ● ● ● ● ● ● ● ● | 電報 花子     福 ▼ (30文字まで)     列与入力について<br>(高・崎・吉々2)       取材はし ▼ (30文字まで)     (高・崎・吉々2)                                                |                            |
| (お届け伝票の(名)                                   | ※運発の場合や10観客」「お名前」などが1行目に入りきろは、場合、2行目をご利用ください。<br>※ご算備の場合は真主様のあ名前がわかるよりにご入力べたさい。<br>例の真主以外に聞る場合 ○○く復主名「様方ムム(お安取(入名)(様)または ○○家気付ムム(様) | ※ご注意※                      |
| 故人名                                          | 様(30文字まで) ※放人名のご人力が無い場合は会館でお受取いただけない場合かございます。                                                                                       | あて名を変更される場合は、お受取人名(お届け伝票あて |
| 2011、イアウト選択                                  | ※半角文字は全角に自動変換したします。                                                                                                    | 名)とメッセージのあて名の2か所を変更してください。 |
|                                              | <ul> <li>● (長音) ○ 秋音)</li> <li>● 明朝体 ○ ゴシック体 ○ 丸ゴシック体 ○ 手筆体 ○ 楷書体</li> </ul>                                                        |                            |
| 57.57.0                                      | 1行日 酸称なし > 外手入力について                                                                                                    |                            |
| ●第一の(七<br>(1行30文字まで)<br>敬称は含みません)            | 2行目<br>3行目<br>前行目<br>数符はしマ<br>数符はしマ<br>数符はしマ                                                                                        |                            |
|                                              |                                                                                                    |                            |
|                                              | こ過去を愧め、違んでお悔やみ申し上げます。                                                                                                    |                            |
| ▲ メッセージ本文                                    |                                                                                                    |                            |
| (1行35文学まで<br>で最大10行)                         |                                                                                                    |                            |
|                                              | 17/9時1 01/050                                                                                                    |                            |
|                                              |                                                                                                    |                            |
| ◎3 差出名                                       | 代表取締役<br>慶弔 太郎                                                                                                    |                            |
| (1行35文字まで<br>で最大4行)                          | ↓ 文字数 16/140                                                                                                    |                            |
|                                              | ※ F いまが注意さんからが選ん バンバーともいさます。<br>登録されている差出名                                                                                          |                            |
|                                              | ▼印字力ビュー確認をワックして、実際の印字レイアウトをご確認べださい。<br>「は音)※ボッナマッナブロックの解答や必要です。                                                                     | 全ての通数の入力が完了したら             |
|                                              | [Ctrl]と[Alt]+ 名句時に押して形式をしていたした。<br>[Ctrl]+ [Alt]+ 印字プレビュー確認                                                                         |                            |
|                                              |                                                                                                    |                            |
|                                              | ● 2 通目の内容を引用してお申し込みを追加する                                                                                                    | お甲込者情報入力画面                 |
| 引用せずにお申し込みを追加する                              |                                                                                                    |                            |
|                                              | 複数同時申込のご利用方法はニキト                                                                                                    | ·                          |
|                                              | 2 お申込者情報入力へ 1 ※1 ※注意ください。                                                                                                    |                            |

| 差出人情報 ※お届け             | 伝票に印字される差出人の情報となります                                                                                     |  |  |  |  |
|------------------------|----------------------------------------------------------------------------------------------------|--|--|--|--|
| 必須 郵便番号                | 〒1234567 (ハイフン不要) 〒住所自動入力                                                                               |  |  |  |  |
| ◎須都道府県                 | 東京都                                                                                                    |  |  |  |  |
| ◎須以下のご住所               | 〇〇区         (50文字まで)                                                                                    |  |  |  |  |
| ビル・マンション名              | 「テストビル」(50文字まで)                                                                                         |  |  |  |  |
| <u>必須</u> 電話番号         | 1111111111 ※半角数字、ハイフンは不要です。                                                                             |  |  |  |  |
| 差出名                    | メッセージ入力画面にて入力された差出名(4行)が自動的に印字されます。                                                                     |  |  |  |  |
| お申込者情報 ※お届け伝票には印字されません |                                                                                                    |  |  |  |  |
| 会社名                    | 〇〇株式会社         (30文字まで)                                                                                 |  |  |  |  |
| 支店名                    | ××支店         (30文字まで)                                                                                   |  |  |  |  |
| 部署名                    | △△部署 (30文字まで)                                                                                           |  |  |  |  |
| ◎須 お申込者名               | 「テスト太郎」(30文字まで)<br>※差出名ではありません。こちらの名前はお受取人様へは表示されません。                                                   |  |  |  |  |
| 緊急時連絡先                 | ※半角数字、ハイフンは不要です。<br>業務時間外・休日など、上記のお電話番号に繋がらない場合、こちらへ連絡させて頂きます。<br>携帯電話などご連絡がつく番号をご入力ください。特にない場合は入力不要です。 |  |  |  |  |
| 必須メールアドレス              | (50文字まで)                                                                                                |  |  |  |  |
| サブアドレス<br>(最大2件)       |                                                                                                    |  |  |  |  |
| 備考                     | (30文字まで)<br>※御社のメモ書ぎとしてご利用ください。弊社では確認いたしません。                                                            |  |  |  |  |
|                        | 3 最終確認へ                                                                                                 |  |  |  |  |

#### ◆最終確認画面 ※全ての通数の申込内容を表示します。

#### 最終確認

申込番号

25208223

25208224

25208225

25208226

合計金額

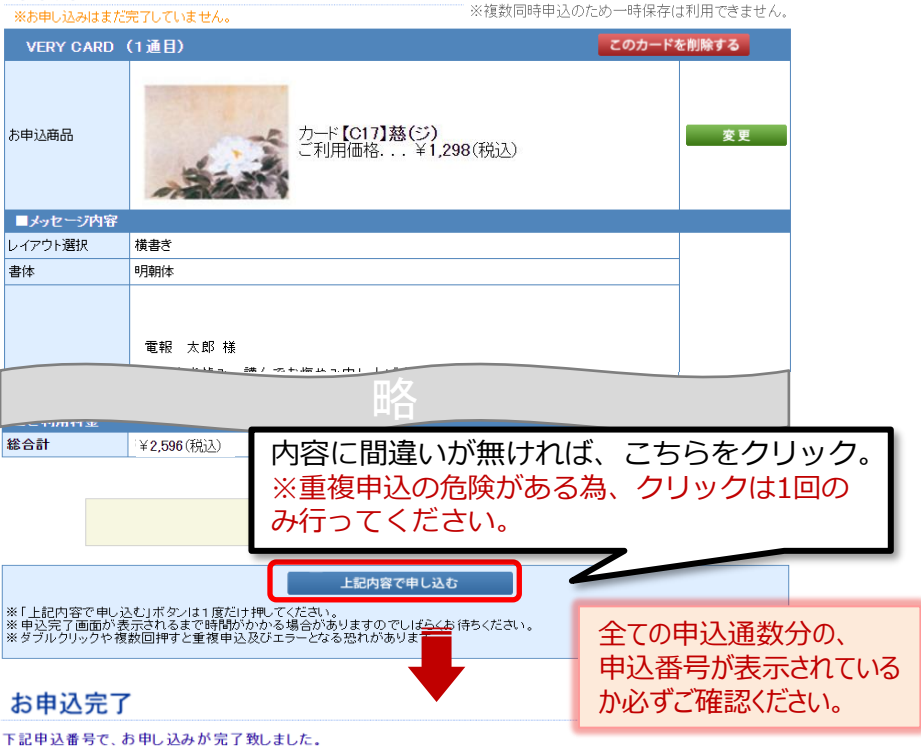

申込内容

VERY CARD【C16】 鎮(チン)

VERY CARD【C17】 慈(ジ)

VERY CARD【C18】蓮(れん)

VERY CARD【C19】霞(かすみ)

| 【ご注意】 |  |
|-------|--|
|       |  |

#### ・お届け希望日時・参考情報は全て同一となります。

- ・お申込完了メールは1通のメールに全ての申し込み分が記載されます。
- ・サプライズ便で複数同時申込をご希望の場合は、TOP画面からサプライズ便をお選びいただき、メッセージ入力画面の「複数同時申込する場合」からおすすみください。 ・懸賞電報の利用や、線香などのオプション追加はできません。
- ・一時保存機能は利用できません。
- ・30通を超える申込をご希望の場合は、一括申込(メール)サービスのご利用について
- 社名、企業ID、ご担当者名、ご連絡先を記載の上、<一括申込フォーム希望>としてメールにてお問い合わせください。
- メールお問い合わせ:<u>ikkatsu@keicho.net</u>

料金(税込)

¥1.298

¥1,298

¥1,298

¥1.298

¥5,192